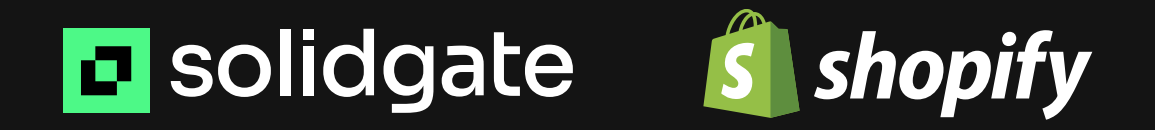

# Leveraging Shopify for upsells & revenue boost

## Leveraging Shopify for upsells & revenue boost

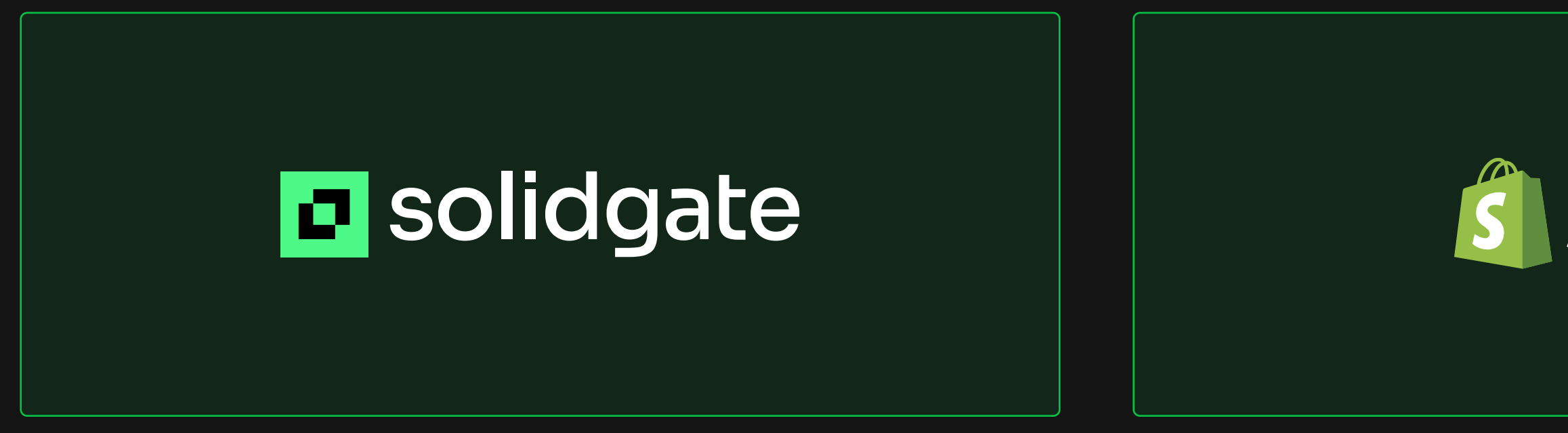

By implementing Shopify with Solidgate billing, you can easily offer upsells to your customers after their first purchase on your website. It's as simple as creating a cart permalink that redirects users to a page showcasing their purchased items, along with instructions.

This way, you can provide additional physical goods, such as t-shirts or books, as special offers to interested customers. It's a great way to enhance their shopping experience, offer them even more value, and maximize your revenue.

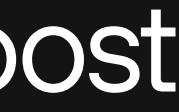

# **shopify**

## Process breakdown

#### 01

User makes a purchase on your website via Solidgate using their card data

#### 03

The user agrees to the upsell, and you perform the purchase using a Solidgate token

#### 05

The user places an order

#### 02

After the purchase, you offer an upsell of your predefined physical goods (e.g., t-shirts, books, etc.)

#### 04

After the successful payment, the user will be redirected to a permalink you created earlier (that will be passed within the success URL). The permalink will display the predefined physical goods and instructions for the user

06

You receive a webhook notification from Shopify

solidgate **shopify** 

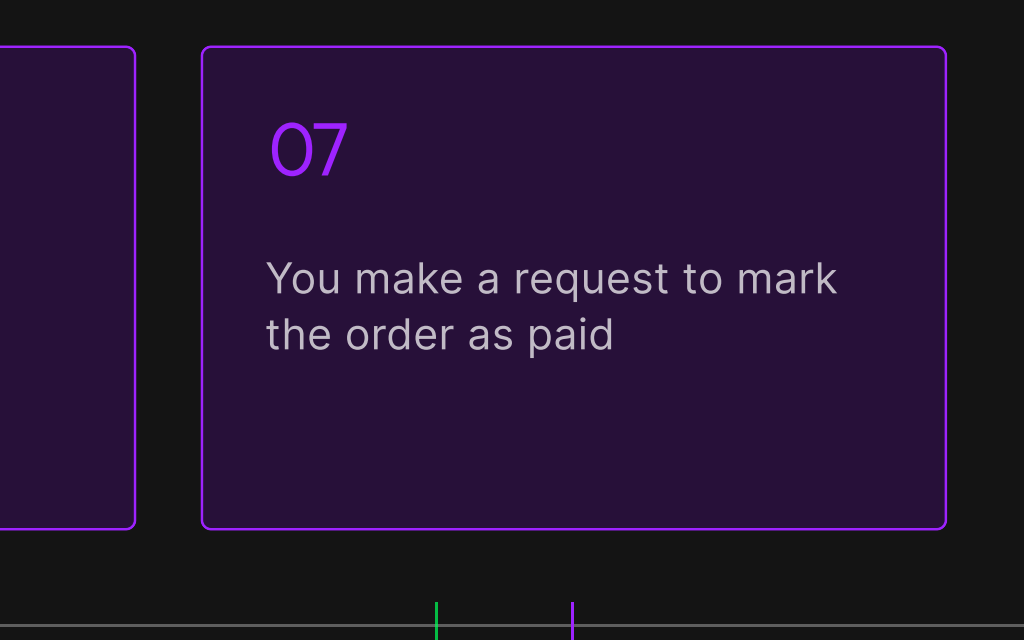

## 01. A

## Access your Shopify account and go to *Settings*

| Iwstee   Soling in person? Add POS Profor retail locations   Iwtee   Or boards   Iwtee   Or boards Iwtee   Iwtee   Or boards   Iwtee   Or boards Iwtee Iwtee Iw                                                                                                    | 🛐 shopify      |   | Q Search                                                                                    |                                                                                   | H K                                              |           |  |
|----------------------------------------------------------------------------------------------------|----------------|---|---------------------------------------------------------------------------------------------|-----------------------------------------------------------------------------------|--------------------------------------------------|-----------|--|
| <ul> <li>None</li> <li>None</li> <li>Ordes</li> <li>Ordes</li> <li< th=""><th>My Store 🔹</th><th>:</th><th>Selling in person? Add POS P</th><th>ro for retail locations</th><th></th><th>No thanks</th><th></th></li<></ul> | My Store 🔹     | : | Selling in person? Add POS P                                                                | ro for retail locations                                                           |                                                  | No thanks |  |
| Por derives   P broadeds   P broadeds   P contends   In Analytics   S deriventing   P biscounds   State schannels   P bio ind S Save   Apps   A dd apps   P bio ind Save   Add apps   POS Pro   Discounds   Pos Pro   Discounds   Pos Pro   B boint of Save   Pos Pro   D bio ind Save   Pos Pro   D bio ind Save   Pos Pro   D bio ind Save   Pos Pro   D bio ind Save   Pos Pro   D bio ind Save   Pos Pro   D bio ind Save   Pos Pro   D bio ind Save   Pos Pro   D bio ind Save   Pos Pro   D bio ind Save   Pos Pro   D bio ind Save   Pos Pro   D bio ind Save   Pos Pro   D bio ind Save   Pos Pro Display and derive management Display and derive management Pos Pro Display and derive management Display and derive management Display and derive management and reporting Display and derive management Pos Pro Display and derive management Pos Pro Pos Pro Pos Pro Pos Pro Pos Pro Pos Pro Pos Pro Pos Pro Pos Pro Pos Pro Pos Pro Pos Pro Pos Pro Pos Pro Pos Pro Pos Pro Pos Pro Pos Pro Pos Pro Pos Pro Pos Pro Pos Pro Pos Pro Pos Pro Pos Pro Pos Pro Pos                                                                                                    | A Home         |   |                                                                                             |                                                                                   |                                                  |           |  |
| <ul> <li>Productis</li> <li>Content</li> <li>Content</li> <li>Marketing</li> <li>Content</li> <li>Marketing</li> <li>Content</li> <li>Marketing</li> <li>Content</li> <li>Marketing</li> <li>Content</li> <li>Content</li> <li>Content</li> <li>Content state</li> <li>Content state</li> <li>Content stat</li></ul>                                                                                                    | Orders         |   | POS Pro                                                                                     |                                                                                   |                                                  |           |  |
| <ul> <li>Substruers</li> <li>Content</li> <li>III Majors</li> <li>Marketing</li> <li>Discourns</li> <li>Sale chanels</li> <li>Content struers</li> <li>Content struers<th>Products</th><th></th><th>Run and grow your retail business onlir</th><th>ne and in person</th><th></th><th></th><th></th></li></ul>                       | Products       |   | Run and grow your retail business onlir                                                     | ne and in person                                                                  |                                                  |           |  |
| <ul> <li>Content</li> <li>Markets</li> <li>Markets</li> <li>Markets</li> <li>Discounts</li> <li>Contine Store</li> <li>Contine Store</li> <li>Control Sale</li> <li>Add apps</li> <li>Add apps</li> <li>Add apps</li> <li>Consultivity with retail accessories like barcode scanners, printers, and more</li> </ul>                                                                                                    | Customers      |   |                                                                                             |                                                                                   |                                                  |           |  |
| <ul> <li>I Analytics</li> <li>I Analytics</li> <li>I Analyt</li></ul>                                                                                                    | 🔄 Content      |   | +                                                                                           |                                                                                   |                                                  |           |  |
| • Marketing   • Discounts   Sate channels   • Pointo Sale   Apps   • Add apps    • Add apps • Compatibility with retail accessories like barcede scanners, printers, and more • HPOP Like features • Ormapability with retail accessories like barcede scanners, printers, and more • HPOP Like features • Ormapability with retail accessories like barcede scanners, printers, and more • Compatibility with retail accessories like barcede scanners, printers, and more • Unimited POS Staff • Compatibility with retail accessories like barced to sell in person, backed by corporting you need to sell in person, backed by corporting you need to sell online. • Unimited POS Staff • Compatibility and more                                                                                                    | III Analytics  |   | <b>\$89</b> USD /mo                                                                         | Charlen t & multi channel col                                                     | lling                                            |           |  |
| ▲ Discounts     Sates channels     ▲ Point of Sale     Apps     ▲ Add apps     ▲ Add apps              ▲ Add apps              ▲ Add apps              ▲ Add apps              ▲ Add apps              ▲ Add apps              ▲ Add apps              ▲ Opp Explanation to the addition to the addition to the addition to the addition to the addition to the addition to the addition to the addition to the addition to the addition to the addition to the addition to the                                                                                                    | G Marketing    |   |                                                                                             | Checkout & multi-channel set                                                      | aporting                                         |           |  |
| Sites channels   Colline Store   I   Point of Sale     Apps   + Add apps     Compatibility with retail accessories like barcode scanners, printers, and more     ShOPIFY POINT OF SALE   Compatibility with retail accessories like barcode scanners, printers, and more     ShOPIFY POINT OF SALE   The POS system with everything you need to sell in person, backed by corrything you need to sell on line.     Unlimited POS Staff     Monegore you we form                                                                                                    | Ø Discounts    |   | Add POS Pro                                                                                 | Clienteling and customer lova                                                     | eporting                                         |           |  |
| <ul> <li>Conline Store</li> <li>Point of Sale</li> <li>Apps          <ul> <li>A Id apps</li> <li>All POS Lite features</li> <li>Compatibility with retail accessories like barcode scanners, printers, and more</li> </ul> </li> </ul>                                                                                                    | Sales channels |   |                                                                                             |                                                                                   | nsy                                              |           |  |
| A point of Sale Apps    Apps    Add apps                                                                                                    | Online Store   |   |                                                                                             |                                                                                   |                                                  |           |  |
| Apps ><br>+ Add apps<br>H POS Lite features<br>Compatibility with retail accessories like barcode scanners, printers, and more<br>SHOPIFY POINT OF SALE<br>The POS system with everything you need to sell in person, backed by everything you need to sell on line.<br>Unlimited POS Staff                                                                                                    | Point of Sale  |   |                                                                                             |                                                                                   |                                                  |           |  |
| Apps      Add apps       Add apps       Add apps       Compatibility with retail accessories like barcode scanners, printers, and more       ShOPIFY POINT OF SALE       ShoPIFY POINT OF SALE     The POS system with everything you need to sell in person, backed by everything you need to sell online.    Unlimited POS Staff [20]    Monore your toese                                                                                                    |                |   | All POS plans include                                                                       |                                                                                   |                                                  |           |  |
| Add apps Compatibility with retail accessories like barcode scanners, printers, and more SHOPIFY POINT OF SALE The POS system with everything you need to sell in person, backed by everything you need to sell online. Unlimited POS Staff [20] Manageo your togen                                                                                                    | Apps >         |   | All POS Lite features                                                                       |                                                                                   |                                                  |           |  |
| SHOPIFY POINT OF SALE         The POS system with everything you need to sell in person, backed by everything you need to sell online.         Unlimited POS Staff         Manages your toom                                                                                                    | + Add apps     |   | Compatibility with retail accessorie                                                        | es like barcode scanners, printers, and n                                         | nore                                             |           |  |
| Unlimited POS Staff PRO                                                                                                    |                |   |                                                                                             | SHOPIFY POINT OF SALE<br>The POS system with every<br>everything you need to sell | /thing you need to sell in person, ba<br>online. | icked by  |  |
| Settings       Customize staff roles, assign PINs and permissions to manage your team across locations.                                                                                                    | 🏟 Settings     |   | Unlimited POS Staff <b>PRO</b><br>Manage your team<br>Customize staff roles, assign PINs ar | nd permissions to manage your team ac                                             | ross locations.                                  |           |  |

🖪 solidgate 🛛 💰

**shopify** 

## 01. B

Click on *Payments* 

| Settings |                                                                                                    |                                                                                                    |
|----------|----------------------------------------------------------------------------------------------------|----------------------------------------------------------------------------------------------------|
|          | My Store<br>5a1509.myshopify.com                                                                                      | Payments                                                                                                    |
|          | <ul> <li>Store details</li> <li>Plan</li> <li>Billing</li> <li>Users and permissions</li> </ul>                       | Payment providers<br>Providers that enable you to accept payment met<br>party.<br>Choose a provider                                                                                |
|          | <ul> <li>Payments</li> <li>Checkout</li> <li>Customer accounts</li> <li>Shipping and delivery</li> </ul>              | Supported payment methods<br>Payment methods that are available with one of S<br>providers.                                                                                        |
|          | <ul><li>Taxes and duties</li><li>Locations</li><li>Gift cards</li></ul>                                               | Add payment methods                                                                                                    |
|          | <ul> <li>Markets</li> <li>Apps and sales channels</li> <li>Domains</li> <li>Customer events</li> <li>Brand</li> </ul> | Manual payment methods Payments that are made outside your online store manual payment method such as cash on delivery order before it can be fulfilled. Add manual payment method |
|          | <ul> <li>Notifications</li> <li>Custom data</li> <li>Languages</li> <li>Policies</li> </ul>                           | Payment customizations<br>There are no apps installed with payment method<br><u>Shopify App Store</u> to install one.                                                              |

🖬 solidgate 🛛 🗿 shopify

thods at a rate set by the third-

#### Payment capture

Automatic

The customer's payment method is authorized and charged automatically.

Manage

Shopify's approved payment

e. When a customer selects a ry, you'll need to approve their

d customizations. Visit the

### 01. C

In the Manual payment methods section, select Add manual payment method

## 01. D

Click on Create custom payment method

| 🔅 Settings |                                                                                                    |                                                                                                    |
|------------|----------------------------------------------------------------------------------------------------|----------------------------------------------------------------------------------------------------|
|            | My Store<br>5a1509.myshopify.com                                                                                                    | Payments                                                                                                    |
|            | <ul> <li>Store details</li> <li>Plan</li> <li>Billing</li> <li>Users and permissions</li> <li>Vsers and permissions</li> <li>Checkout</li> <li>Checkout</li> <li>Customer accounts</li> <li>Shipping and delivery</li> <li>Taxes and duties</li> <li>Locations</li> </ul> | Payment providers         Providers that enable you to accept payment meth party.         Choose a provider         Supported payment methods         Payment methods that are available with one of Supported readers.         |
|            | <ul> <li>Gift cards</li> <li>Markets</li> <li>Apps and sales channels</li> <li>Domains</li> <li>Customer events</li> <li>Brand</li> </ul>                                                                                                    | Add payment methods          Manual payment methods         Payments that are made outside your online store manual payment method such as cash on delivery order before it can be fulfilled.         Add manual payment method |
|            | <ul> <li>Notifications</li> <li>Custom data</li> <li>Languages</li> <li>Policies</li> </ul>                                                                                                    | Create custom payment method<br>F Bank Deposit<br>Money Order<br>Cash on Delivery (COD)<br>I have already paid                                                                                                    |

thods at a rate set by the third-

#### Payment capture

Automatic

The customer's payment method is authorized and charged automatically.

Manage

Shopify's approved payment

e. When a customer selects a ry, you'll need to approve their

d customizations. Visit the

## 01. E

Set the name for the new method (for example, name it *"I have already paid"* if your payments are processed through Solidgate)

| Settings |                                                                                                    |                                                                                                    |
|----------|----------------------------------------------------------------------------------------------------|----------------------------------------------------------------------------------------------------|
|          | My Store<br>5a1509.myshopify.com                                                                                                    | Payments                                                                                                    |
|          | <ul> <li>Store details</li> <li>Plan</li> <li>Billing</li> <li>Users and permissions</li> <li>Vayments</li> <li>Checkout</li> <li>Customer accounts</li> <li>Shipping and delivery</li> </ul> | Payment providers         Providers that enable you to accept payment methods         Choose a provider         Supported payment methods         Payment methods that are available with one of S providers. |
|          | <ul> <li>Taxes and duties</li> <li>Locations</li> <li>Gift cards</li> <li>Markets</li> <li>Apps and sales channels</li> <li>Domains</li> </ul>                                                | Add payment methods<br>Manual payment methods<br>Payments that are made outside your online store<br>manual payment method such as cash on delivery<br>order before it can be fulfilled.                      |
|          | <ul> <li>Customer events</li> <li>Brand</li> <li>Notifications</li> <li>Custom data</li> <li>Languages</li> <li>Policies</li> </ul>                                                           | I have already paid Add manual payment method 💌                                                                                                    |

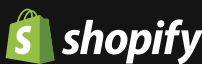

thods at a rate set by the third-

#### Payment capture

Automatic

The customer's payment method is authorized and charged automatically.

Manage

Shopify's approved payment

e. When a customer selects a y, you'll need to approve their

Manage

# Implementation flow: Creating cart permalink

## 02. Cart permalink

Generate a cart permalink that redirects users to a page displaying the items they paid for along with instructions. You can find detailed information by clicking the button below

**Check instructions** 

| Subtotal<br>Shipping               |
|------------------------------------|
| Subtotal                           |
| Shipping                           |
| Total                              |
| Including <del>2</del> 1.67 in tax |
|                                    |
| ~                                  |
|                                    |
|                                    |
|                                    |
|                                    |
|                                    |
|                                    |

solidgate

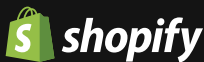

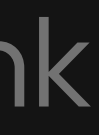

#### and where it leads 668518708:1

₾ ☆

€10.00

€10.00

Calculated at next step

UAH **210.00** 

# Implementation flow: Adding a webhook endpoint

#### 03. Webhook

Set up a webhook endpoint to receive notifications when an order is created. Follow the guide below

**Check instructions** 

| Settings                                                                                                    |                                                                                    | You can subscribe to events for your pr<br>given URL.                                                                 |
|----------------------------------------------------------------------------------------------------|------------------------------------------------------------------------------------|----------------------------------------------------------------------------------------------------|
|                                                                                                    | Natifications                                                                      | Create webhook                                                                                                    |
| My Store<br>5a1509.myshopify.com                                                                                    |                                                                                    |                                                                                                    |
| <ul><li>Store details</li><li>Plan</li><li>Billing</li></ul>                                                        | Customer notificatio<br>Email and select SMS no<br>content. See also the he        | ons<br>otifications are automatically sent out to customers.<br>elp documentation for <u>notification variables</u> . |
| <ul> <li>Users and performed performance</li> <li>Payments</li> <li>Checkout</li> <li>Customer according</li> </ul> | missions Customize email t Change the look and Customize email t customize email t | templates<br>feel of email notifications your customers receive. A<br>templates                                       |
| <ul> <li>Shipping and c</li> <li>Taxes and duti</li> <li>Locations</li> </ul>                                       | es Sender email<br>The email your store                                            | uses to send emails to your customers.                                                                                |
| Gift cards                                                                                                    | timetoplay322@pro<br>Confirm you have acc                                          | oton.me<br>cess to this email. <u>Resend verification</u>                                                             |
| Apps and sale:                                                                                                    | s channels<br>Because your email of<br>better brand recognit                       | domain hasn't been authenticated, recipients may se<br>tion, <u>authenticate your domain</u> .                        |
| Customer ever                                                                                                    | Orders                                                                             |                                                                                                    |
| <ul> <li>Notifications</li> <li>Custom data</li> </ul>                                                              | Order confirmation                                                                 | Sent automatically to the customer after                                                                              |
| 本 Languages<br>ぽ Policies                                                                                           | Order edited<br>Order invoice                                                      | Sent to the customer after their order is a Sent to the customer when the order has                                   |

solidgate

💰 shopify

ur products and orders by creating web hooks that will push XML or JSON notifications to a

You haven't created any webhooks yet

ers. Click the notification title links below to view or edit the

ve. Add your logo and color theme.

Unverified

ay see your email as no-reply@shopifyemail.com. For

after they place their order.

er is edited (if you select this option).

r has an outstanding balance.

## Implementation flow: API configuration

#### 04. Creating a transaction for an order

To update your order from *Pending* to *Paid* via API, you need to send a request to create a transaction for such an order. Please refer to the documentation and step 5

#### **Documentation**

#### 05. Receiving access token

#### A. Click on Settings in your Shopify account

- Choose Apps and sales channels;
- Go to Develop Apps;
- Click on Allow custom app development;
- Select Create an app;
- Enter the app's name and click *Create app*.

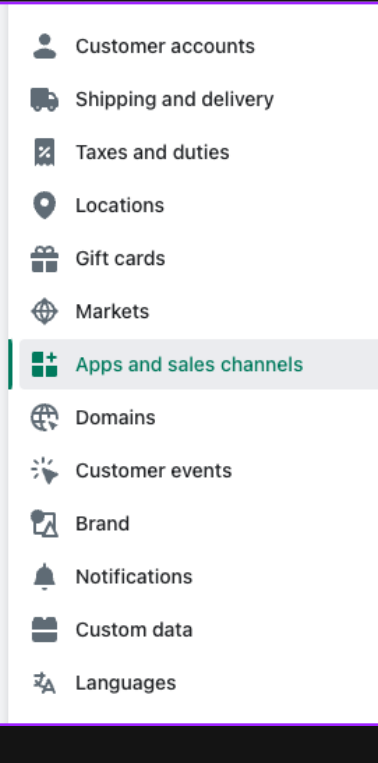

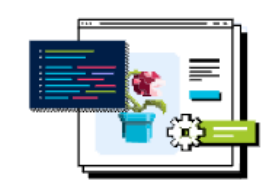

#### Start developing apps on your store

Develop your own apps to integrate your store's data with external services or build custom storefronts

App development should only be done by trusted developers on your team. Apps can give API access to your data, and that data can be accessed outside of Shopify.

All apps are subject to the Shopify API License and Terms of Use.

Allow custom app development

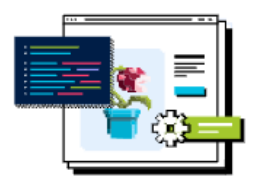

Create a custom app

Integrate your store's data with external services or build a custom storefront. Apps are subject to the Shopify API License and Terms of Use

Create an ap

# Implementation flow: API configuration

## 05. Receiving access token

- B. Configure admin API scopes
  - Choose *Order editing* scope.You can also choose any other scopes you want to access via API;
  - Click *Save* to apply the selected scopes.

| 3 Settings                                                                                                    |                                                                                                    |                                                                                                    |                                                                                                    |
|----------------------------------------------------------------------------------------------------|----------------------------------------------------------------------------------------------------|----------------------------------------------------------------------------------------------------|----------------------------------------------------------------------------------------------------|
|                                                                                                    | My Store<br>5a1509.myshopify.com                                                                                              | App development > Test                                                                                                    | Install app                                                                                                    |
|                                                                                                    | <ul> <li>Store details</li> <li>Plan</li> <li>Billing</li> <li>Users and permissions</li> </ul>                               | Overview         Configuration         API credentials         App settings           Configuration         > Admin API integration                                                                                                    | Cancel Save                                                                                                    |
| <ul> <li>Payments</li> <li>Checkout</li> <li>Customer accounts</li> <li>Shipping and delive</li> <li>Taxes and duties</li> <li>Locations</li> <li>Gift cards</li> <li>Gift cards</li> <li>Markets</li> <li>Apps and sales cha</li> <li>Customer events</li> <li>Brand</li> <li>Notifications</li> </ul> | <ul> <li>Payments</li> <li>Checkout</li> <li>Customer accounts</li> <li>Shipping and delivery</li> </ul>                      | Admin API access scopes           All         Selected         2                                                                                                    | Get access to store data with the <u>Admin API</u> . Only select the scopes your app needs. Don't access APIs in ways that violate the <u>Shopify API</u> <u>License and Terms of Use</u> .                                                                                                    |
|                                                                                                    | <ul> <li>Taxes and duties</li> <li>Locations</li> <li>Gift cards</li> <li>Markets</li> <li>Apps and sales chappels</li> </ul> | Q Filter access scopes       Order editing       View or manage edits to orders       ✓ read_order_edits                                                                                                    | Image: Explore Admin API scopes         Image: Explore Admin API scopes         Image: Explore Admin API scopes |
|                                                                                                    | <ul> <li>Domains</li> <li>Customer events</li> <li>Brand</li> <li>Notifications</li> </ul>                                    | Orders  ① Includes personally identifiable information  View or manage orders, transactions, fulfillments, and abandoned checkouts  □ write_orders □ read_orders                                                                                                    |                                                                                                    |
|                                                                                                    | <ul> <li>Custom data</li> <li>Languages</li> <li>Policies</li> </ul>                                                          | Packing slip management         Edit and preview packing slip template         Image: template size         Image: template size         Image: templat |                                                                                                    |

🖬 solidgate 🛛 💰 shopify

# Implementation flow: API configuration

द्धि

## 05. Receiving access token

- C. Receive API credentials
  - Navigate to the API credentials tab;
  - Select Install app to get an access token;
  - Make sure to save the token, as it will be shown only once.

#### 06. Order status

Now, you'll be able to send an API request to change the order status from *Pending* to *Paid*.

| Settings |            |                            |    |                                   |
|----------|------------|----------------------------|----|-----------------------------------|
|          |            |                            |    |                                   |
|          | My<br>5a15 | Store<br>509.myshopify.com | Ар | p development > Test              |
|          | <b>8</b>   | Store details              |    | Overview Configuration A          |
|          |            | Plan                       |    |                                   |
|          | Ş          | Billing                    | AP | l credentials                     |
|          | -          | Users and permissions      |    |                                   |
|          | Ŧ          | Payments                   |    | Access tokens                     |
|          | Ĩ          | Checkout                   |    |                                   |
|          | *          | Customer accounts          |    | token, install your app.          |
|          | 7          | Shipping and delivery      |    |                                   |
|          | ø          | Taxes and duties           |    | Install app                       |
|          | <u>Q</u>   | Locations                  |    |                                   |
|          | *          | Gift cards                 |    |                                   |
|          | €ŝ         | Markets                    |    |                                   |
|          | ::         | Apps and sales channels    |    |                                   |
|          | <b>e</b>   | Domains                    |    | API key and secret key            |
|          | *          | Customer events            | ,  | API key                           |
|          |            | Brand                      | ſ  | 1e6728aa9c37e12b4a1a3dabfcb       |
|          | ۰          | Notifications              |    | API secret key                    |
|          | -          | Custom data                |    | •••••                             |
|          | Ap.        | Languages                  | (  | Created Jul 20, 2023 at 10:37 UTC |
|          | 甩          | Policies                   |    |                                   |
|          |            |                            |    |                                   |

🖬 solidgate 🛛 🐧 shopify

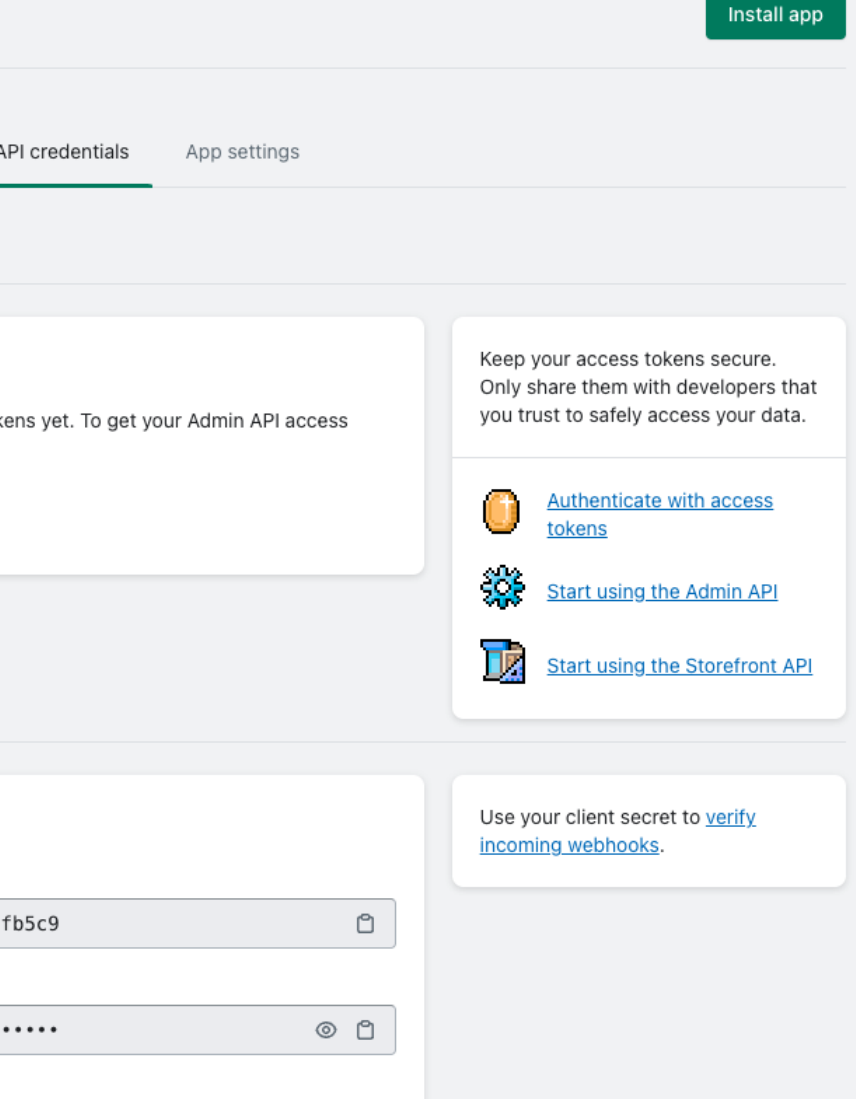

# How it can look like: Upsell flow

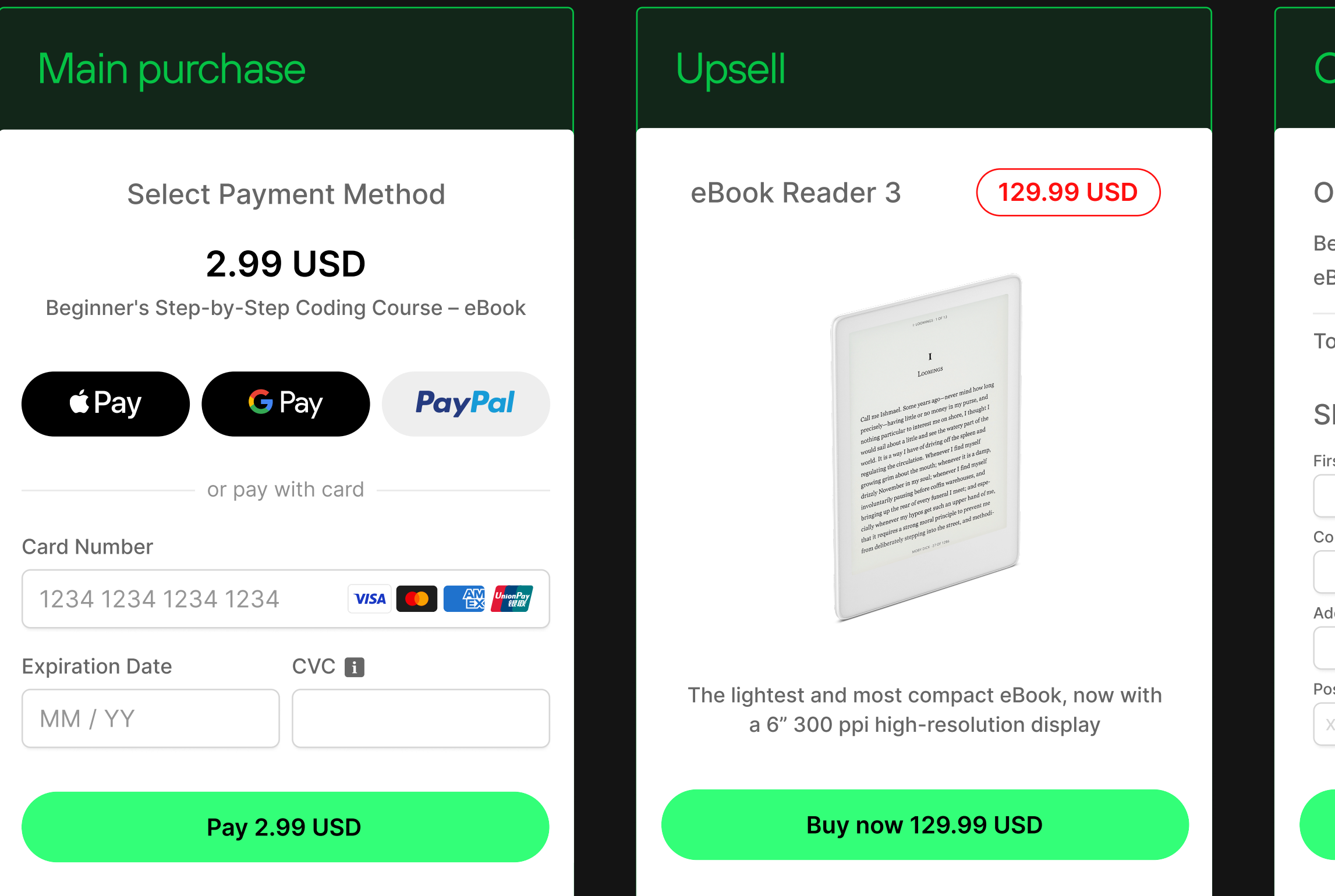

## Order confirmation

#### Order details

| eginner's Step-by-Step Co | 2.99 USD   |
|---------------------------|------------|
| Book Reader 3             | 129.99 USD |

Total paid

132.98 USD

#### Shipping information

| rst Name    | Last Name |
|-------------|-----------|
| ountry      | City      |
| ddress line |           |
| ostal code  | Phone     |
| XXXXX       | +380      |

#### Ship my item

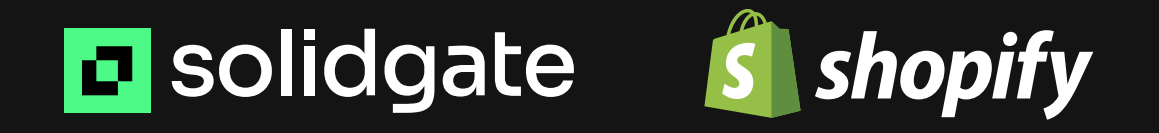

Following these steps and processing payments with Solidgate allow you to effectively implement Shopify as an option to make upsells and potentially increase your revenue by offering additional physical goods to customers who agree to the upsell offer

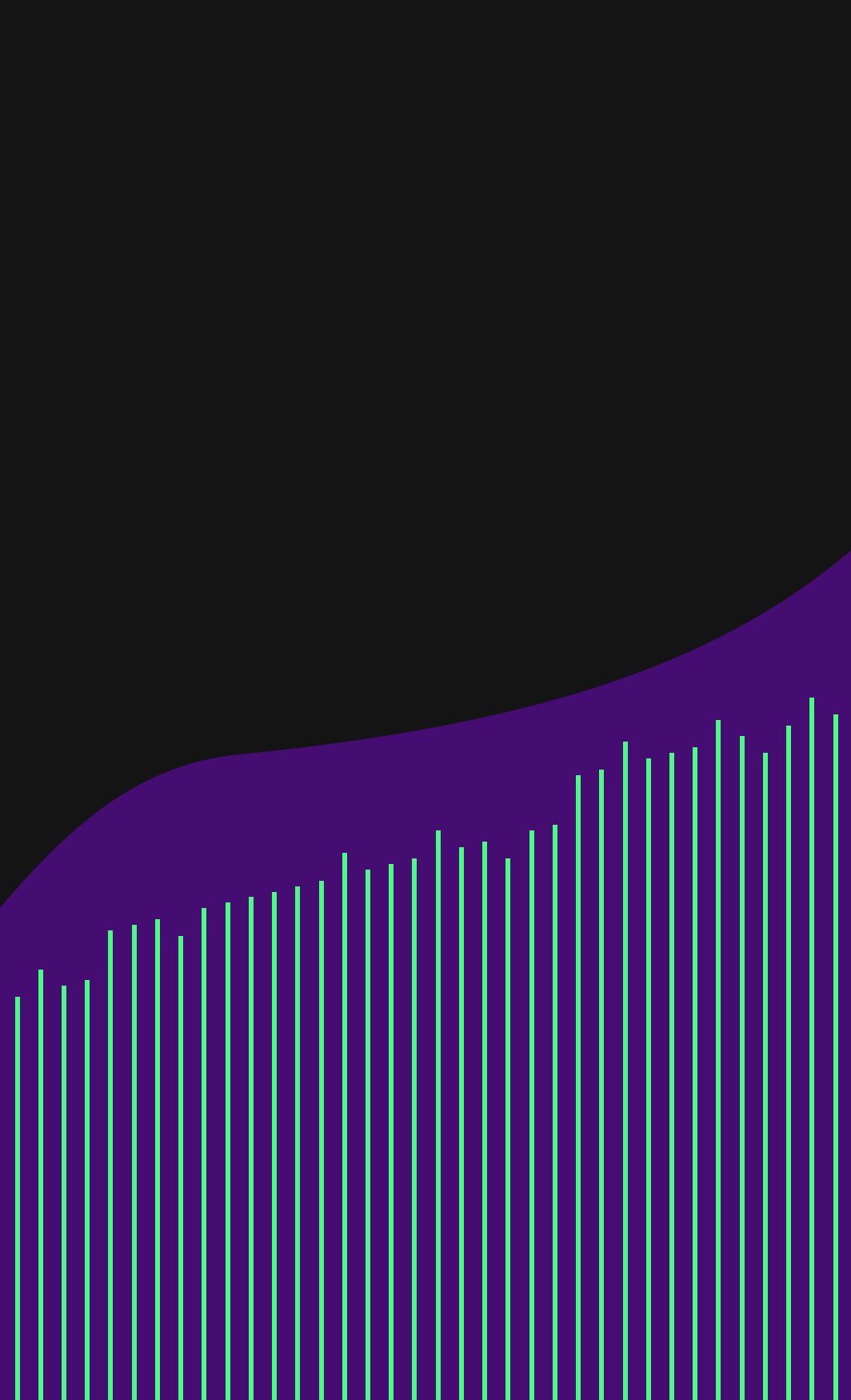